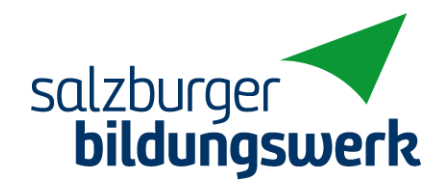

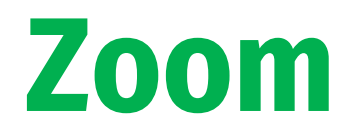

# Anleitung für die Teilnahme an Online-Bildungsangeboten

### Teilnahme an einer Zoom-Online-Veranstaltung

#### **Technische Voraussetzungen**

Für die Teilnahme an einer Zoom-Online-Veranstaltung wird folgende technische Infrastruktur benötigt:

- Stabile Internetverbindung (kabelgebunden oder WLAN)
- PC oder Laptop
- Webcam (externes Gerät oder im PC/Laptop integriert)
- Leistungsstarker Lautsprecher und Mikrofon

Um die Qualität der Teilnahme an einem Zoom-Angebot sicherzustellen, sollte das Funktionieren der technischen Infrastruktur vor jeder Teilnahme individuell getestet werden.

#### Teilnahme an einer Zoom-Online-Veranstaltung

Es sind folgende Schritte erforderlich:

- Die konkrete Raum-Adresse f
  ür die Online-Veranstaltung erhalten Sie vom Veranstalter. Klicken Sie auf den Link zum Online-Angebot, der zur Verf
  ügung gestellt wird oder den Sie direkt per E-Mail erhalten.
- Es wird nun automatisch die Datei "Zoom…exe" heruntergeladen. Um die Datei auszuführen, folgen Sie den Anweisungen von Zoom.
- Sie treten nun automatisch der Online-Veranstaltung bei.
   Wählen Sie ggf. im Fenster "Videovorschau" die Option "Mit Video beitreten", treten Sie der Online-Veranstaltung mit Computer-Audio bei und nehmen entsprechende Einstellungen bei Webcam, Mikrofon und Lautsprechern vor.
- Über die Schaltfläche "Meeting verlassen" im Menü rechts unten können Sie das Online-Angebot jederzeit verlassen.

Alternativ können Sie unter https://zoom.us/download einmalig das Client-Programm auf Ihren PC herunterladen und unter https://zoom.us/test testen.

Zoom-Anleitungsvideo (Dauer: 2 Min.)

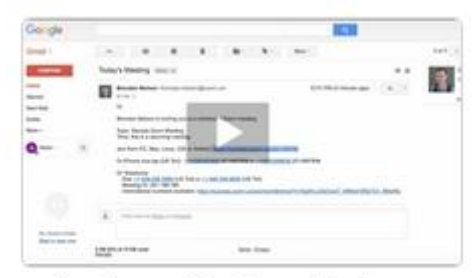

An einem Meeting teilnehmen

## Einstellungen und Problemlösungen

### Lösung von Audioproblemen

Sie können nichts hören? Mögliche Ursache: Der Ton im Betriebssystem ist nicht aktiviert.

PC: Lautsprecher ist auf "Ton aus" (rechts unten in der Taskleiste)

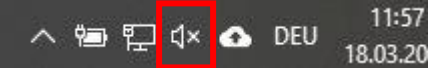

MAC: Lautsprecher ist auf "Ton aus" (Systemeinstellung, Ton)

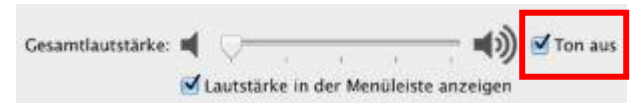

#### Einstellungen von Webcam und Mikrofon

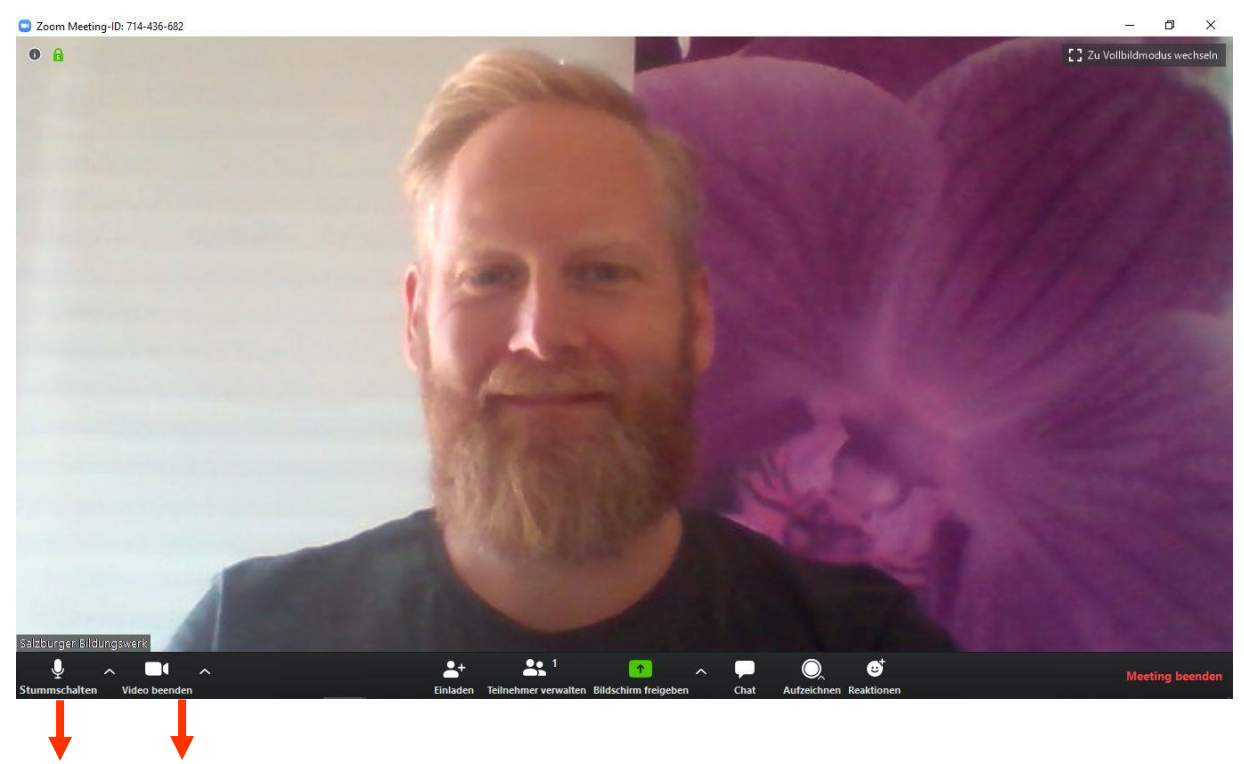

Mikrofon Kamera

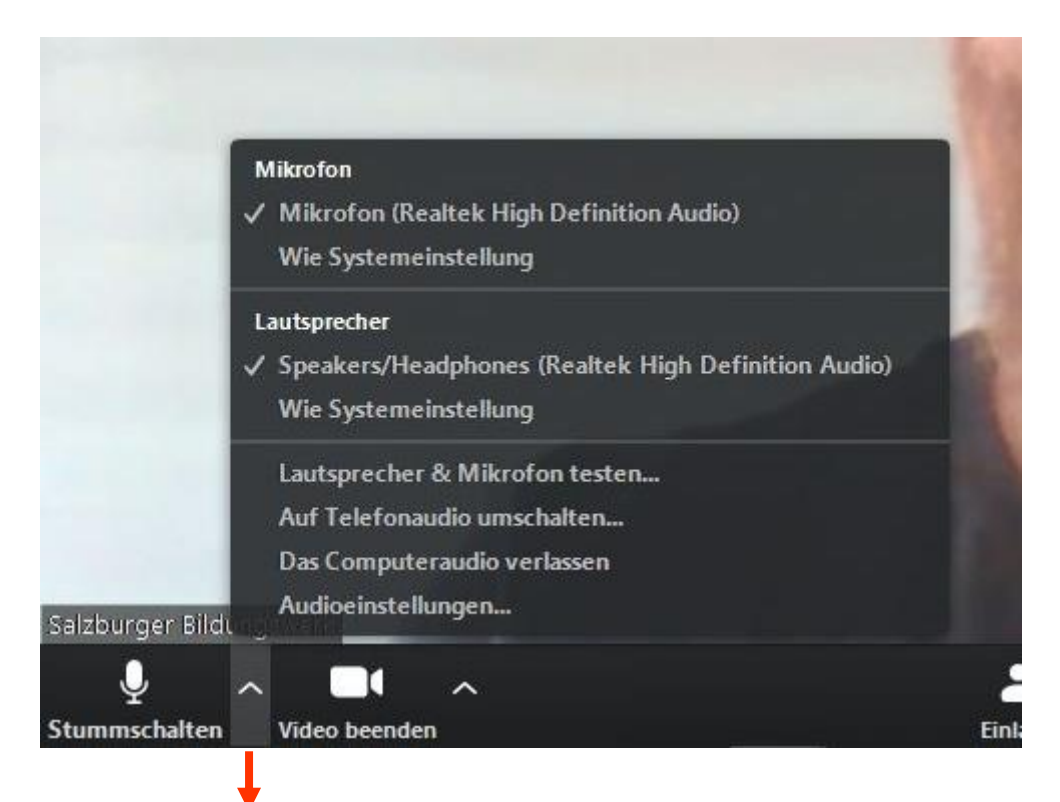

Rechts neben dem Mikrofonsymbol können Mikrofon und Lautsprecher ausgewählt, eingestellt und getestet werden.

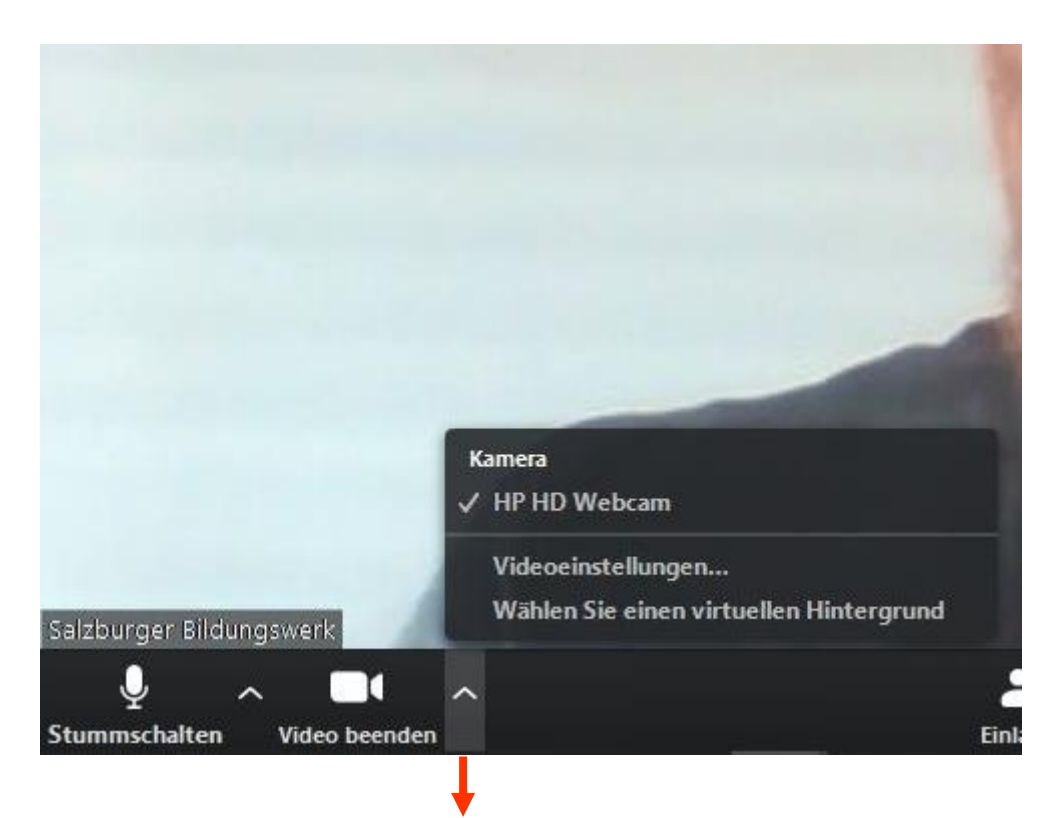

Rechts neben dem Kamerasymbol kann die Kamera ausgewählt, eingestellt und getestet werden.